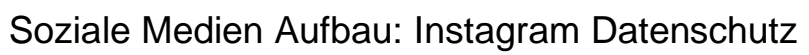

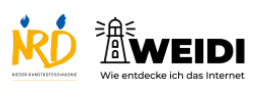

| Schritte                                                                              | Bilder                                                                                                    |
|---------------------------------------------------------------------------------------|----------------------------------------------------------------------------------------------------|
| Schritt 1<br>Du siehst das Profil auf Instagram.<br>Tippe auf die drei Striche.       | Statistical of Point Links     Second Second S                |
| <b>Schritt 2</b><br>Tippe auf "Einstellungen und<br>Privatsphäre".                    | <ul> <li>text to the text to the text to t</li></ul> |
| Schritt 3<br>Scrolle nach unten.<br>Dann findest Du die Privatsphäre.                 |                                                                                                    |
| Schritt 4<br>Tippe auf "Privatsphäre".<br>Hier kannst Du dein Konto privat<br>machen. | Instagram-Einstellungen         -®         -@         -@         -@         -@         -@         -@         -@         -@         -@         -@         -@         -@         -@         -@         -@         -@         -@         -@         -@         -@         -@         -@         -@         -@         -@         -@         -@         -@         -@         -@         -@         -@         -@         -@         -@         -@         -@         -@         ->         ->         ->         ->         ->         ->         ->         ->         ->         ->         ->         ->         ->         ->                                                                                                    |
| Privat bedeutet, dass nicht alle<br>Menschen dein Profil sehen können.                |                                                                                                    |
| Wenn dein Profil öffentlich ist, können alle Menschen dein Profil anschauen.          |                                                                                                    |

Soziale Medien Aufbau: Instagram Datenschutz

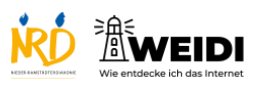

| <b>Schritt 5</b><br>Tippe auf die Taste, wenn Du ein<br>privates Konto willst. | International Variation Privates have Finates Konto Finates Konto International Verborgene Begriffe Verborgene Begriffe Story Story Reels und Remix New York |
|--------------------------------------------------------------------------------|----------------------------------------------------------------------------------------------------|
| Der Artikel auf WEIDI                                                          |                                                                                                    |